### TIPS FOR MAKING JOURNAL ENTRIES IN THE 998 ADJUSTMENT PERIOD

The 998 Adjustment Period allows for the entry of accrual, adjusting and correcting journal entries; which were not entered in the applicable module before close of the month of June. When making Adjusting Journal Entries follow the tips and guidelines listed below to ensure that these entries have the intended impact on your financial records.

### Journal Date for Adjusting Entries

The Journal Date is defined on the initial Journal Entry set up page and dictates the accounting period the journal is posted. For Journals entered in the 998 Adjustment Period, the journal date should be **06/30/XXXX**. This will ensure that your journal impacts the current Fiscal Year and current Budget Year (as this date will default in for budget date on the lines). If you wish to affect a prior Budget Year refer to the Budget Date write up below.

| < Home                                                                |                                                                                                    | Â        | ≡ @            |
|-----------------------------------------------------------------------|----------------------------------------------------------------------------------------------------|----------|----------------|
| Create/Update Journal Entries                                         |                                                                                                    | New Wind | tow   Help   🗄 |
| Eind an Existing Value Add a New Value                                |                                                                                                    |          |                |
| Business Unit 40700 Q<br>Journal ID NEXT<br>Journal Date 05/30/2018 3 |                                                                                                    |          |                |
| Add Find an Existing Value   Add a New Value                          | The system defaults the Journal Date to<br>the current date. Change to 06/30/XXXX<br>to ensure the monetary effect of your<br>journal impacts the current year's budget. |          |                |

# **Designating Journal Entry as An Adjusting Entry**

A Journal Entry is designated as an Adjusting Entry by selecting that option on the Journal Header page. When entering the journal criteria on the initial entry page, enter a Journal Date of 06/30/XXXX. The Journal Date determines the Accounting Period the journal will post. The Journal Header page displays with a 12 in the Period field. Once you select Adjusting Entry the period is systematically recalculated and the field is populated with the Adjustment Period 998.

The Journal Header page displays with Period 12 because the Journal Date is 06/30/XXXX.

| < Home                             |                  | ♠ ≡ ∅                                |
|------------------------------------|------------------|--------------------------------------|
| Header Lines Totals Errors Approva | al               | New Window   Help   Personalize Page |
| Unit 40700                         | Journal ID NEXT  | Date 06/30/2018                      |
| Long Description                   |                  | <u>[7]</u>                           |
| 254 char                           | acters remaining |                                      |
| *Ledger Group ACTUAL               | sQ               | Adjusting Entry Non-Adjusting Entry  |
| Ledger                             | Q                | Fiscal Year 2018                     |
| *Source MAN                        | Q                | Period 12 Q                          |
| Reference Number                   |                  | ADB Date 06/30/2018                  |
| Journal Class                      | Q                |                                      |
| Transaction Code DEFAU             | LT               | Z Auto Generate Lines                |
|                                    |                  | Save Journal Incomplete Status       |

| < Home                     |                          | <b>☆</b> ≡ ⊘                             |
|----------------------------|--------------------------|------------------------------------------|
| Header Lines Totals Errors | Approval                 | New Window   Help   Personalize Page   🗐 |
| Unit 40700                 | Journal ID               | NEXT Date 06/30/2018                     |
| Long Description           | 1                        | [7]                                      |
|                            | 254 characters remaining |                                          |
| *Ledger Group              | ACTUALS                  | Adjusting Entry Adjusting Entry          |
| Ledger                     | Q                        | Fiscal Year 2018                         |
| *Source                    | MAN                      | Period 998 Q                             |
| Reference Number           |                          | ADB Date 06/30/2018                      |
| Journal Class              |                          |                                          |
| Transaction Code           | DEFAULT                  | Auto Generate Lines                      |
|                            |                          | Save Journal Incomplete Status           |

The period is recalculated once Adjusting Entry is selected.

# **Budget Date**

The Budget Date defines the Budget Period the entry impacts. When entering a journal, the Journal date defaults in the Budget Date field on the Journal Lines page. If you need to affect a prior year's budget, you **must** change the Budget Date to a date within the year you want to affect. To impact Budget Year 2017 in Fiscal Year 2018, enter 06/30/2017 in the Budget Date field on the Journal Lines page.

Accrual Entries posted in the 998 Adjustment Period typically reverse in the subsequent Fiscal Year and the transaction entered, in the applicable module, using the prior year Budget Date. The system provides the two methods listed below that can be used to accomplish this:

- Copy Journal with Reverse Signs
- Reversal Journal Entries

#### **Copy Journal with Reverse Signs**

The Copy Journal function copies the original journal under a new Journal ID and Journal Date, specified by the user. It further allows you to reverse the original journal by selecting the Reverse Sign check box on the Copy Journal set up parameters page.

Select the Reverse Signs Checkbox to reverse an Accrual Entry in the subsequent Fiscal year.

| 🔇 Home                                                                                             |         |              |       |                 |            |          |            |                  | "                          |                 | ٢      |
|----------------------------------------------------------------------------------------------------|---------|--------------|-------|-----------------|------------|----------|------------|------------------|----------------------------|-----------------|--------|
| New Window   Help   Personalize Page   📰 -<br>Copy Journals Request                                |         |              |       |                 |            |          |            |                  |                            |                 |        |
| Run Control ID         Copy_Journal_UPK         Report Manager         Process Monitor         Run |         |              |       |                 |            |          |            |                  |                            |                 |        |
| Process Request Parameters Personalize   Find   View All   🖾   🧱 First                             |         |              | First |                 |            |          |            |                  |                            |                 |        |
| *Process<br>Frequency                                                                              | *Unit   | *Journal ID  | *Date | *New Journal ID | New Date   | Reversal | Cur Effdt  | Reverse<br>Signs | Recalculate<br>Budget Date | Save Journal Ir | ncompl |
| Once 🗸                                                                                             | 40700 🔍 | 0086994869 🔍 | ٩     | NEXT            | 05/03/2018 | Reversal | 05/03/2018 | $\checkmark$     |                            |                 |        |

# **Reversal Journal Entries**

To create a Reversing Journal Entry, click the Reversal link on the Journal Header page and select your preferred option. The Reversal Journal will be systematically created as an exact replica of the original entry with a valid budget and journal status. Therefore, it cannot be altered by the user. Click the link. Then select the Reversal option.

| Inside         Lines         Totals         Errors         Approval           Unit         40700         Journal ID         NEXT           Long Description         254 characters remaining         Adjusting Er           "Ledger Group ACTUALS         Q.         Adjusting F           "Source MAN         Q.         Per           Reference Number         ADD D | Date         03/22/2019           [53]           Bry (Adjusting Entry           ear         2016           oid         96(Q,<br>48)           ate 33/22/2019                                                                                                    |                 |
|----------------------------------------------------------------------------------------------------|----------------------------------------------------------------------------------------------------|-----------------|
| Trensaction Code DEFAILT SJE Type Ourrency Defaults: USD / CRRNT / 1 Revenut: Do Not Generate Revenuel                                                                                                    | Auto Generate Liles     Save Journal Incomplete Status     Autobalance on 0 Amount Line     CTA     Commitment Control                                                                                                    |                 |
| Header Lines I Iotals Errors Approval Unit 40700                                                                                                    | Journal ID NEXT                                                                                                    | Date 03/22/2019 |
| Long Description                                                                                                    | Journal Entry Reversal                                                                                                    |                 |
| *Ledger Group ACTUALS<br>Ledger                                                                                                    | Reversal         Do Not Generate Reversal         Beginning of Next Period         End of Next Period         Next Day         Adjustment Period         On Date Specified By User         Adjustment Period         Reversal Date         Same As, Journal Reversal | itus<br>ne      |
| Reversat: Do<br>Entered By RAMOORE<br>Entered On<br>Last Updated On<br>Save Thotify Refresh<br>Header   Lines   Totals   Errors   Approval                                                                                                    | On Date Specified By User     ADB Reversal Date OK Cancel Refresh                                                                                                    | Update/Display  |

During the 998 Adjustment Period, due care should be given to the Reversal option selected. The table below lists the implications associated with the most applicable Reversal options during the 998 Adjustment Period.

| Reversal Option          | Details                                                                                                    |
|--------------------------|----------------------------------------------------------------------------------------------------|
| Beginning of Next Period | This option creates a Reversing Entry dated the first day of the next Accounting Period.                                                                                                    |
|                          | In order to allow adequate time for all transactions<br>applicable to a Fiscal/Budget Year to be recorded<br>in the subsidiary module, the June accounting<br>period is extended two (2) weeks into the month<br>of July. Therefore, the Adjustment Period is not<br>open until Period 12 is closed. When entering an<br>Adjusting Journal in Adjustment Period 998, if<br>you select the Beginning of Next Period Reversal<br>option, the Reversal Journal will be dated July 1st. |

|                           | If this option is used, care should be given when<br>ordering the Program Budget Comparison Report.<br>Check the Match Fiscal Year checkbox to ensure<br>that entries for the next Fiscal Year are excluded.<br>This will exclude the Reversal Journals. |
|---------------------------|----------------------------------------------------------------------------------------------------|
| End of Next Period        | Creates a Reversing Entry dated the last business<br>day of the next Accounting Period.                                                                                                    |
|                           | When entering an Adjusting Journal in<br>Adjustment Period 998, if you select the End of<br>Next Period Reversal option, the Reversal Journal<br>will be dated July 31st.                                                                                |
|                           | If this option is used, care should be given when<br>ordering the Program Budget Comparison Report.<br>Check the Match Fiscal Year checkbox to ensure<br>that entries for the next Fiscal Year are excluded.<br>This will exclude the Reversal Journals. |
| On Date Specified by User | This option creates a Reversing Journal with a Journal Date you select.                                                                                                    |
|                           | If this option is selected, you can specify a date<br>that is after the Fiscal Year Close. The Match<br>Fiscal Year checkbox should still be used when<br>ordering the Program Budget Comparison Report.                                                 |